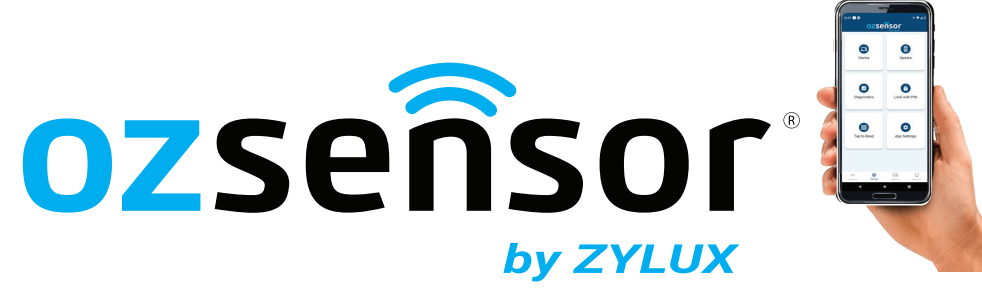

Zylux Distribution Pty. Ltd. 166 Christmas Street, Fairfield, VIC, 3078, Australia. Phone: (03) 9482 2203 Email: <u>info@zylux.com.au</u>

## Setting / Updating Warning Alarm Thresholds.

- 1) Download and Install the latest OZ-X Installer App.
- 2) Open the OZ-X Installer App, in the **Devices** section it will show a list of vehicles nearby. Press on the device (FLEET Number) which you wish to program. Note: The Vehicle or Trailer Needs to have power (IGN ON / and EBS connected if a Trailer) so you can connect to the device for programming.

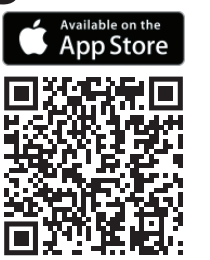

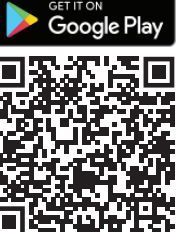

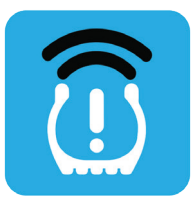

**OZ-X** Installer

- 3) Press Vehicle, then press Edit.
- 4) Press **Confirm** to adjust and edit the alarm warning thresholds.
- 5) Use the sliders to adjust required thresholds up or down, then press Next Axle.
- 6) Repeat step #5 for rest of the axles then press **Confirm** to save.

Recommended Alarm Thresholds settings based on 110-120 PSI Cold Tyre pressure (Usually Steer Wheels) Extreme Low Pressure: 80 PSI, Low Pressure: 90 PSI, High Pressure: 155 PSI, High Temperature: 75 DegC Recommended Alarm Thresholds settings based on 90-100 PSI Cold Tyre pressure (Usually Drive / Trailer Wheels) Extreme Low Pressure: 70 PSI, Low Pressure: 80 PSI, High Pressure: 135 PSI, High Temperature: 75 DegC

Note: Alarm Warning Thresholds can be set using the following guide: Extreme Low Pressure : 30-35% below Cold Tyre Pressure : Low Pressure : 20-25% below Cold Tyre Pressure | High Pressure : 30-35% above Cold Tyre Pressure | High Temperature : 75 DegC

- 7) Once you return back to the main vehicle screen, press **Upload** to save settings.
- 8) Press **Devices**, then press on the connected device to disconnect.

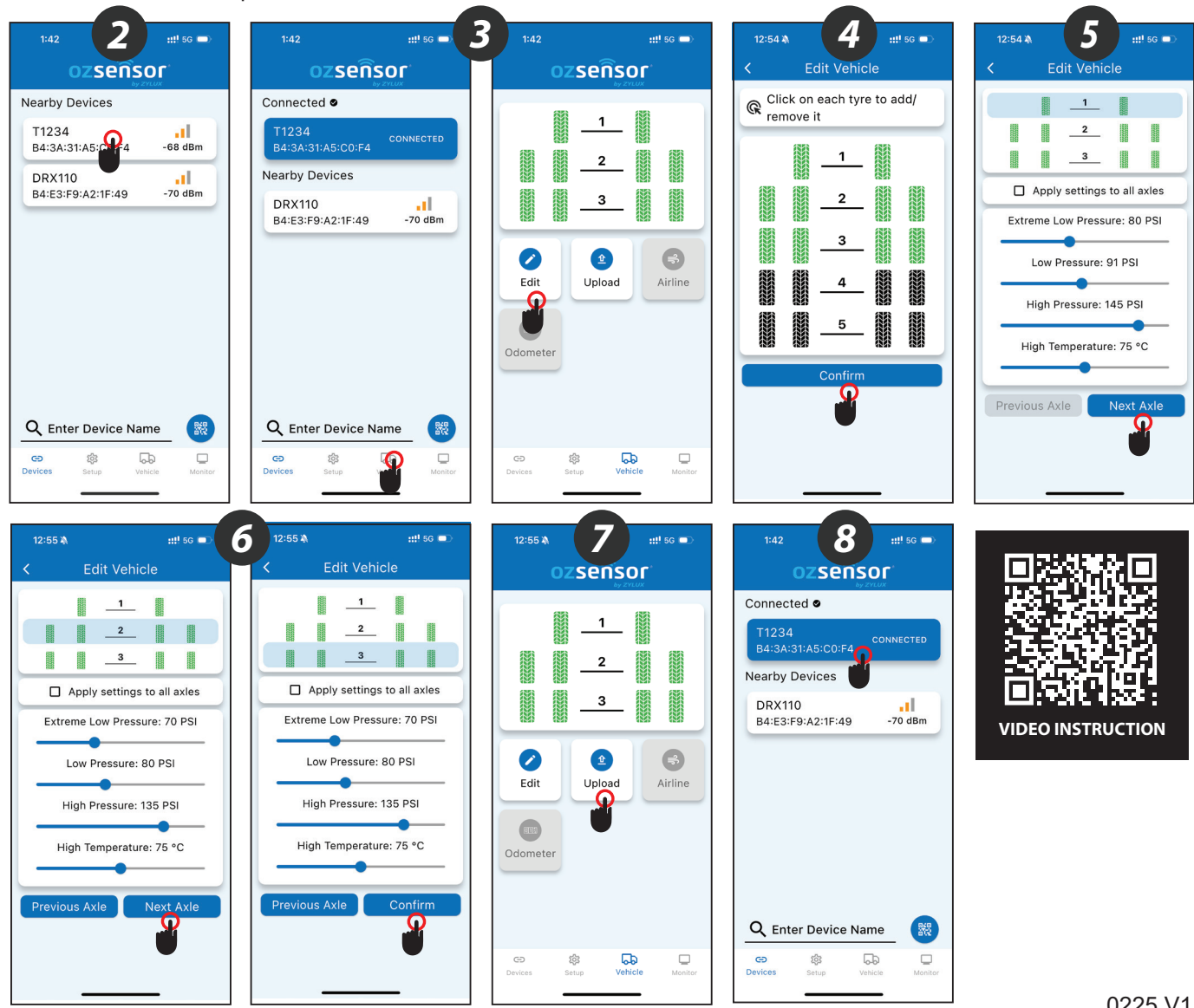